# **Communication Networks**

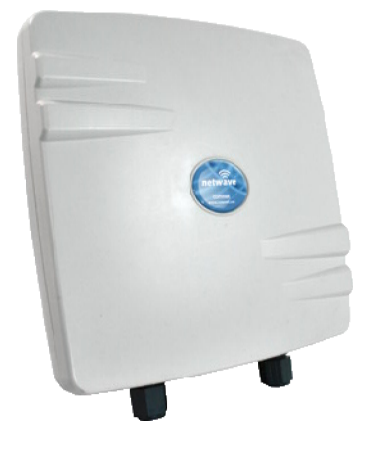

This manual serves the following

INSTALLATION AND OPERATION MANUAL

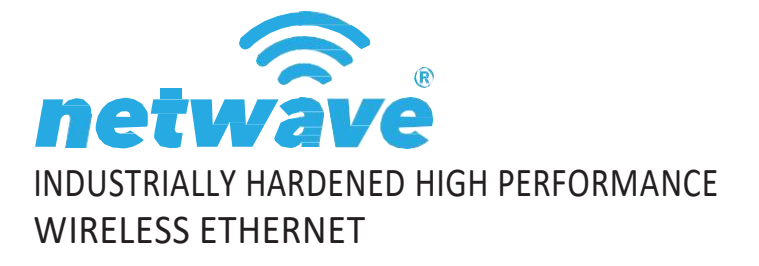

Thank you for purchasing NetWave<sup>®</sup> from ComNet. This installation guide applies to all NetWaveRadios.

The NetWave industrially hardened wireless Ethernet transmission link from ComNet can be configured through the embedded User Interface as an AccessPoint. This point-to-multipoint model allows multiple Ethernet endpoints to be connected to a central AccessPoint. NetWave Radios support up to 500Mbps with their fastest radio

using MIMOTechnology.An easy to read LED array displays unit operational status along with received signal strength ensuring optimal installation and operation.The NW1, NW9 and NW1/M family of radios all support 802.3af

FCC radios are certified for the United States. IC radios are certified for Canada.

NW1 NW9 NW1/M

**ComNet Series:** 

# **About This Guide**

This guide is intended for different users such as engineers, integrators, developers, IT managers, and technicians.

It assumes that users have some PC competence and are familiar with Microsoft Windows operating systems and web browsers such as Windows Internet Explorer and Mozilla Firefox, as well as have knowledge of the following:

- » Installation of electronic equipment
- » Electrical regulations and guidelines
- » Knowledge of Local Area Network technology

#### **Related Documentation**

The following documentation is also available:

- » NW1Datasheet
- » NW9 Datasheet
- » NW1/M Datasheet
- » NetWave Quick Start Guide

#### Website

For information on ComNet's entire product line, please visit the ComNet website at http://www.comnet.net

#### Support

For any questions or technical assistance, please contact your sales person (sales@comnet.net) or the customer service support center (techsupport@comnet.net)

#### Safety

- » Only ComNet service personnel can service the equipment. Please contact ComNet Technical Support.
- » The equipment should be installed in locations with controlled access, or other means of security, and controlled by persons of authority.

# Contents

| About This Guide          | 2 |
|---------------------------|---|
| Overview                  | 5 |
| Legal Information         | 5 |
| 1.0 Introduction          | 6 |
| 1.1 System Requirements   | 6 |
| 2.0 Cabling Requirements  | 7 |
| 3.0 Hardware Installation | 7 |

| Outdoor Ethernet Gland Installation |    |
|-------------------------------------|----|
| NetWave Indicating LED Details      | 9  |
| Outdoor Standard Mounting Hardware  | 9  |
| 4.0 Key Default Configurations      | 10 |
| 5.0 Quick Configuration             | 11 |
| 6.0 Detailed Configuration          | 12 |
| Getting Started                     | 12 |
| Buttons and Alerts                  | 13 |
| 7.0 Status Tab                      | 14 |
| Overview                            | 14 |
| Wireless AP                         | 15 |
| Associated Stations AP              | 16 |
| System                              | 17 |
| Memory                              | 17 |
| Network                             | 17 |
| DHCP Leases                         | 17 |
| Routes                              | 18 |
| System Log                          | 18 |
| Kernel Log                          | 19 |
| Real-time Graphs                    | 20 |

| 8.0 System Tab          | 23 |
|-------------------------|----|
| System Properties       | 23 |
| General Settings        | 23 |
| Logging                 | 24 |
| Language and Style      | 24 |
| SSH                     | 25 |
| Services                | 26 |
| Auto Reboot             | 29 |
| WiFi – Overview         | 30 |
| WiFi – Wireless Network | 32 |
|                         |    |

| 9.0 Network Tab | 36 |
|-----------------|----|
| 9.0 Network Tab | 31 |

# Overview

#### **Legal Information**

No part of this document may be reproduced or transmitted in any form or by any means, electronic and mechanical, for any purpose, without the express written permission of ComNet.

#### Copyright

Copyright © 2015 Communication Networks, LLC (dba ComNet). All rights reserved.

#### Disclaimer

ComNet reserves the right to make changes in specifications at any time without notice. The information furnished by ComNet in this material is believed to be accurate and reliable. However, ComNet assumes no responsibility for its use.

# **1.0 Introduction**

The NetWave industrially hardened wireless Ethernet transmission link from ComNet can be configured through the embedded User Interface as an Access Point. This point-to-multipoint model allows multiple Ethernet endpoints to be connected to a central Access Point. NetWave Radios support up to 500Mbps with their fastest radio using MIMO Technology. An easy to read LED array displays unit operational status along with received signal strength ensuring optimal installation and operation. The NW1, NW9 and NW1/M family of radios support 802.3af.

This user manual is a guide for the NetWave Wireless Radios as well as the preconfigured kits. ComNet NetWave Wireless offers OpenWRT with the most advanced Qualcomm Atheros wireless drivers. NetWave now includes a new user-friendly LuCI web interface for configuring the device. OpenWRT is an extensible GNU/Linux distribution for embedded devices. It is built from the ground up to be a full-featured, easily modifiable operating system. It is powered by a Linux kernel that's more recent than most other distributions. LuCI is a free, clean, extensible and easily maintainable web user interface for embedded devices. It has high performance, small installation size, fast runtimes, and good maintainability. The units come configured point to multipoint applications.

This manual contains detailed operational and configuration information not covered in the quick start guides. There some variations in features with each model, please consult the appropriate data sheet for features and capabilities.

This guide applies toall NetWave Radios.

#### **1.1 System Requirements**

Operating System: Microsoft Windows XP, Windows Vista, Windows 7, Windows 8, Linux, or Mac OS X.

Web Browser: Mozilla Firefox, Google Chrome, Apple Safari, or Microsoft Internet Explorer 8 or above.

# 2.0 Cabling Requirements

Shielded CAT 5 or better should be used for all out of plant Ethernet connection and should be properly grounded through the PoE AC ground. Industrial grade shielded Ethernet cable is recommended to help prevent ESD damage commonly experienced with outdoor installations. Visit <u>www.comnet.net/comnet-products/cables</u>

# 3.0 Hardware Installation

#### **Outdoor Ethernet Gland Installation**

There will be at least one cable gland included with each outdoor enclosure. Below is an image of the individual parts of the gland with an Ethernet cable routed through.

# *Note: The split rubber washer allows a pre-terminated Ethernet cable to be used. Use RJ-45 connector without Snagless Jacket.*

Once the cable has been routed through the weather connection, and the RJ45 connection has been made, screw in the gland into the housing making sure it is tight enough for a water tight seal. Push the split rubber gasket into place and loosely screw the cap that goes over the rubber washer.

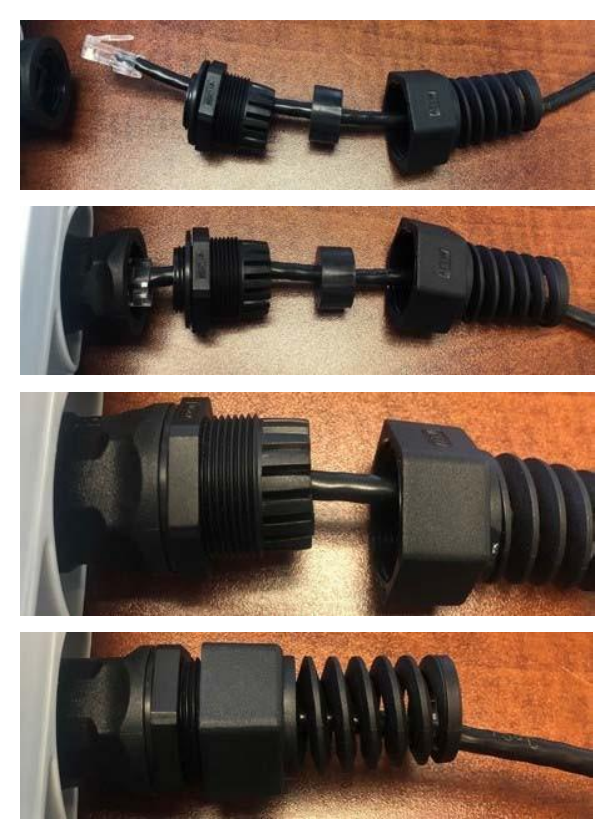

Once the gland is tight in the housing, tighten the outer nut/cap making sure the rubber seal squeezes and seals the Ethernet cable to the gland as shown below.

Connect one end of an RJ-45 Ethernet cable to the LAN OUT port of the Power Injection Module (PIM) and the other end to LAN of the access point – as sown below.

#### Note: Maximum length of the RJ-45 CAT5 cable is 90 meters.

Connect the RJ-45 Ethernet cable attached to the PIM to a network device, such as a switch or to the configuration PC. Then plug the power adaptor to an AC power outlet and power plug into the socket of the PIM – as shown in the diagram below.

#### Note: DC Passive PoE input for the NetWave Radios is 24 - 48VDC.

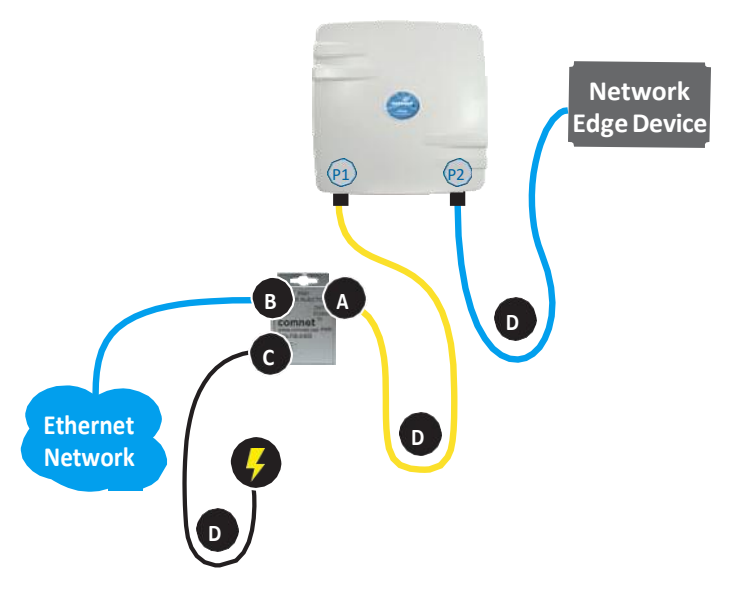

- A. Connect one end of an RJ-45 Ethernet cable to the OUT port of the Power Injection Module (PIM) and the other end to LAN of the access point. Maximum length of the RJ-45 CAT5 cable is 100 meters.\*
- B. Connect the RJ-45 Ethernet cable attached to the PIM to a network device, such as to a switch or to the PC you will use to configure the access point.
- C. Connect the power adaptor to the main electrical supply and the power plug into the socket of the PIM.

PoE power input: Passive PoE (range 24 - 48 VDC). The unit can also be powered by a suitable IEEE 802.3af/at PSE device such as a PoE switch or injector. Exception: the NWK11/M Radios only accepts Passive PoE Power.

- D. A Drip Loop is recommended as additional precaution against moisture entering the Access Point housing.
- \*Up to 200mW radio. For higher power radio upgrade to higher rating power adapter.

IMPORTANT: Only plug PoE power to Port 1. Connectinga PoEpowersource to the PSEPort(#2) will cause a major device malfunction and void the warranty.

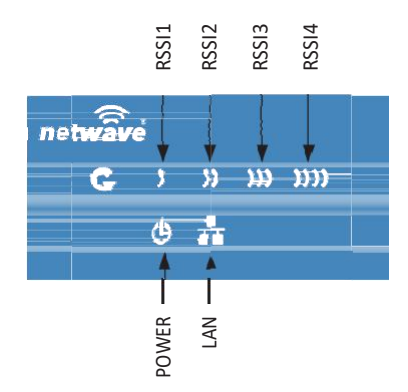

#### **NetWaveIndicatingLEDDetails**

| VISUAL CUE   | INDICATION                                                                                         |
|--------------|----------------------------------------------------------------------------------------------------|
| SOLID GREEN  | Power is supplied to the unit                                                                      |
| OFF          | No power is supplied to the unit or the unit is in reset.                                          |
| SOLID GREEN  | LAN Connected                                                                                      |
| OFF          | No Connectivity                                                                                    |
| SOLID RED    | Weak Connection                                                                                    |
| SOLID ORANGE | Moderate Connection                                                                                |
| SOLID GREEN  | Solid Connection                                                                                   |
|              | Excellent Connection                                                                               |
| SOLID GREEN  | (Advisable to check Status Page to confirm RSSI is > -55)                                          |
|              | VISUAL CUE<br>SOLID GREEN<br>OFF<br>SOLID GREEN<br>OFF<br>SOLID RED<br>SOLID ORANGE<br>SOLID GREEN |

#### SIGNAL STRENGTH:

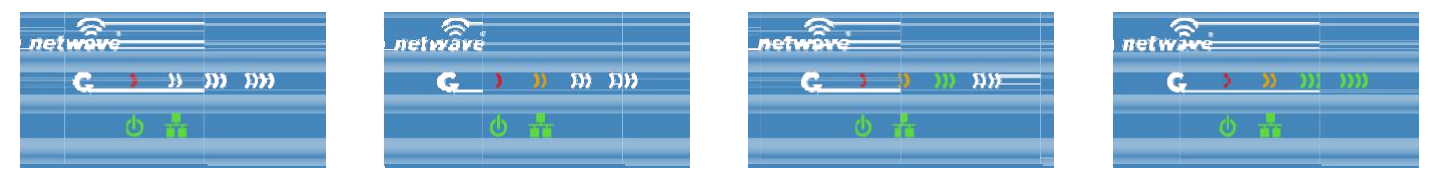

WEAK SIGNAL

EXCELLENT SIGNAL

#### **Outdoor Standard Mounting Hardware**

This mounting hardware will support pole diameters up to 2 in (5.8 cm). Below are the parts contained in the standard mounting hardware.

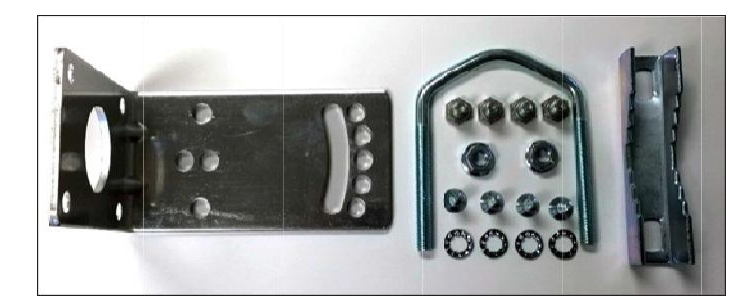

Here is the mounting hardware assembled shown with a NW1/M in a +30° and -30° vertical position

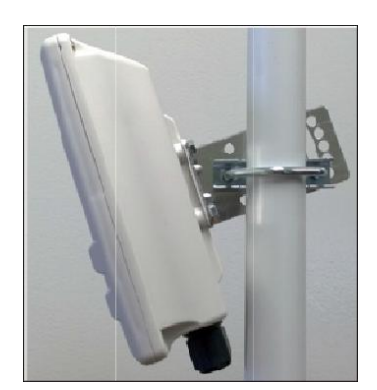

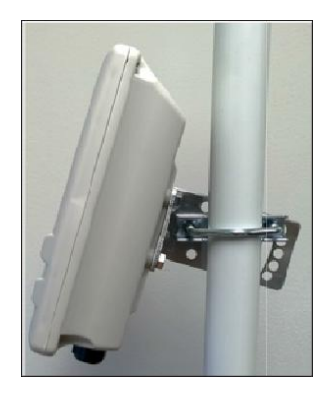

**NETWAVE** 

# 4.0 Key Default Configurations

| IP Address of Web Server | 192.168.10.100                 |  |
|--------------------------|--------------------------------|--|
|                          | 192.168.10.101 for all others  |  |
| LAN Mode for Web Server  | Static Addressing              |  |
| Web Server User ID       | admin                          |  |
| WebServer Password       | admin                          |  |
| SSID                     | NetWave-1                      |  |
| WPAPre-shared Key        | 12345678                       |  |
| Channel-Frequency (AP)   | Auto                           |  |
| Channel Spectrum Width   | 20/40M/80M                     |  |
| Long Range Parameters    | Enabled and defaulted to 1000m |  |

Note: A Reset to defaults (performed on the ADMIN page or via the RESET button) will erase all user configurations.

# 5.0 Quick Configuration

- 1. Connect an Ethernet cable from the port labelled as IN on the power Injection Module to either a laptop or a PC LAN port.
- 2. Connect the second Ethernet cable from the OUT port on the Power Injection Module to the NetWave LAN port.
- 3. Apply 48 VDC to the Power Injection Module with the provided power supply. You should notice the green LED illuminate in the Power Injection Module and the power LED on the NetWave unit.
- 4. Set the IP address of the laptop being used to configure NetWave to static and the subnet to 192.168.10.x/24 subnet.
- Point the browser to 192.168.10.101. This is the default address. For preconfigured kits (NWKX\_AP and NWKX\_CL) point the Browser to 192.168.10.100 for the Access Point or 192.168.10.101.
- 6. A login prompt will pop up. Enter: Username admin Password admin
- 7. Select the NETWORK » WIFI tab and set the desired network settings. Select Apply & Save

# Note: This will be the network address for the NetWave web server. It is not necessary to set to the same subnet as the operating network but it is recommended.

8. Select the NETWORK -> WIFI tab and set:

• Country code – Only required if setting up the NW2 (ETSI) model Note: It is the user's responsibility to ensure that the correct country is chosen. ComNet accepts no liability for incorrect equipment set up.

- Set SSID if changing from the default setting
- Channel Spectrum Width May want to reduce to 20M from the default 20M/40M/80M if the 5GHz spectrum is crowded
- Wireless Security if changing from default settings
- Select Apply Settings
- Select Save

# 6.0 Detailed Configuration

#### **Getting Started**

To access the NetWave configuration interface, perform the following steps:

- 1. Connect an Ethernet cable from the Data In port on the Midspan Injector or Port 2 on the radio directly to your laptop.
- 2. If you are using a Midspan Power Injector, Connect the power cable to an outlet and turn on power.
- 3. Assign the Ethernet adapter on your computer with a static IP address on the 192.168.1.x network, e.g. 192.168.10.10 and with a subnet mask 255.255.255.0.
- 4. Launch a web browser and enter the default IP address of the device, 192.168.10.101, into the address bar.

The first page that you see is the login page. The words on the top left denote the hardware part number and the firmware build version e.g. NW7 NW7\_v1.78.0

| → 🥘 http://192.168.10.101/cgi-bin/ ,                                                | О-С 🎯 NW1 ×    | <b>↑</b> ★ |
|-------------------------------------------------------------------------------------|----------------|------------|
|                                                                                     | 1_v1.78.0      |            |
| PROM COMINET                                                                        |                |            |
| uthorization Required                                                               | ord.           |            |
| uthorization Required<br>aase enter your username and passw<br>Username             | ord.           |            |
| uthorization Required<br>aase enter your username and passw<br>Username<br>Password | ord.<br>Sadmin |            |

The loginpageis presented upon requesting the Netwave Radio's IP address.

The default authorization details are:

Username: admin

Password: admin

#### **Buttons and Alerts**

The buttons are described here.

| Reset        | Undo the changes.                                                                                                    |
|--------------|----------------------------------------------------------------------------------------------------|
| Save         | Saves the changes but does not take effect till settings are applied                                                                                                    |
| Save & Apply | Saves and applies the changes.<br>Please use this button instead of the 'Save' button so that the<br>changes would be applied immediately.<br>It is recommended to click this button before moving to a different<br>page. |
|              |                                                                                                    |

Reset Save Save & Apply

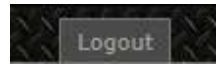

Logout Logs out of the device's web page.

Note: At the top right corner of the NetWave configuration web page, there may be either of the following texts displayed:

Changes: 0: Means that all changes on the configuration web page have been applied to the Wireless Device.

Unsaved Changes: Shows the number of changes that have not yet been Save & Apply.

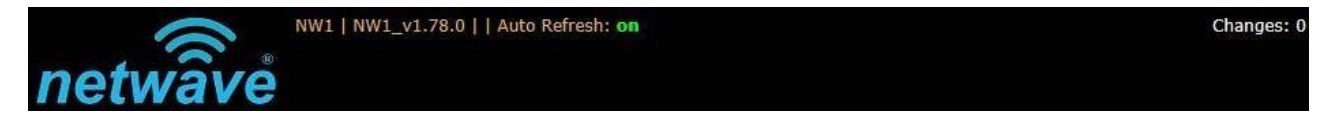

#### **Reset Button**

G The reset button is a physical button attached to the underside of the radio.

Please refer to Section "Reset Button."

#### **Indicating LEDs**

The light emitting diodes (LEDs) on the board are described in Section "Indicator LEDs".

### 7.0StatusTab

After login, when you click on the Status top-level tab, you can see the second-level tabs of Overview, Routes, System Log, Kernel Log, and Real-time Graphs. This is shown in Figure 2.

Figure 2: The Status Tab.

#### Overview

The Status » Overview page is divided into the sections Wireless Status, Associated Stations, System, Memory, Network, and DHCP Leases.

Uptime: Displays the duration of time since the NetWave device was turned on or rebooted.

|             | Contraction of the second second seco |                                                                                                    |                                                                                                    |                                                                                                    |            |       |           |               |         |                                       |
|-------------|----------------------------------------------------------------------------------------------------|----------------------------------------------------------------------------------------------------|----------------------------------------------------------------------------------------------------|----------------------------------------------------------------------------------------------------|------------|-------|-----------|---------------|---------|---------------------------------------|
|             | u awa                                                                                                    |                                                                                                    |                                                                                                    |                                                                                                    |            |       |           |               |         |                                       |
| 56 V        | FICH COMMIT                                                                                                    |                                                                                                    |                                                                                                    |                                                                                                    |            |       |           |               |         |                                       |
| Natura 🔤    | event (nemer) - timest (*                                                                                                    |                                                                                                    |                                                                                                    |                                                                                                    |            |       |           |               |         |                                       |
| Dunnatar    | Balanta ( Transmist of Connect into                                                                                                    | Addition of Company                                                                                                    |                                                                                                    |                                                                                                    |            |       |           |               |         |                                       |
| atus        |                                                                                                    |                                                                                                    |                                                                                                    |                                                                                                    |            |       |           |               |         |                                       |
| Martleon.   |                                                                                                    |                                                                                                    |                                                                                                    |                                                                                                    |            |       |           |               |         |                                       |
| General B   | 0531an Araban Gadedar (eAlty                                                                                                    |                                                                                                    | ditto san<br>Note term<br>Done term<br>Done term<br>Billion to<br>Billion to<br>Billion to<br>Billion to<br>Billion to | eneral<br>et anne<br>19.10 (ene)<br>19.00 (ene)<br>19.00 (eneral)<br>19.00 (eneral)<br>19.00 (eneral) | or and     |       |           |               |         |                                       |
| Access (24) | of Blathorn                                                                                                    |                                                                                                    |                                                                                                    |                                                                                                    |            |       |           |               |         |                                       |
|             | HAC Address                                                                                                    | Balance                                                                                                    | Signal                                                                                                    | Barnet                                                                                                | 8551       | 90348 | Ro Ballet | To Bate       | HT Hade | Sty Tome                              |
|             |                                                                                                    | and the second second s | 100.000                                                                                                    |                                                                                                    | which when |       | 101.00    | inter strengt | inter.  | A showed that have not the same time. |

Figure 3: The Status » Overview page.

The Wireless section in the Status » Overview page shows a summary of the wireless parameters. The following describes the parameters when the device works.

> SSID: Netwave-1 Mode: Master - WDS Channel: 36 (5.18 GHz) -66 100% Bitrate: 300 Mb/s BSSID: 00:22:38:0D:D1:72 Encryption: WPA2-PSK (Force CCMP (AES))

*Figure 4: Asummary inthe Wirelesssection for a device operating as an 802.11 access point.* 

| SSID       | Displays the name of the wireless network that this access point is offering, the Service Set Identifier (SSID). |
|------------|----------------------------------------------------------------------------------------------------|
| Mode       | This is 'Master' if the device works                                                                             |
| Channel    | Shows the channel number and frequency that this AP is using.                                                    |
| Bitrate    | This is the maximum bitrate supported by the radio in the current configuration.                                 |
| BSSID      | This is the MAC address of the AP's radio.                                                                       |
| Encryption | Displays the wireless encryption used.                                                                           |

#### **Associated Stations**

This section shows the connected devices, if the Radio works.

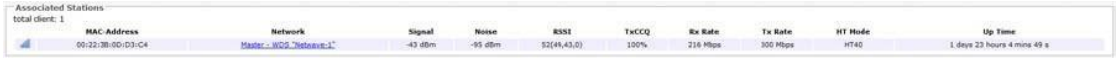

Figure 6: List of Associated Stations.

If there are no associated Clients, the text "No information available" is displayed. The parameters shown are as follows:

| MAC-Address | Displays the MAC address of the station's radio.                                                                                                    |
|-------------|----------------------------------------------------------------------------------------------------|
| Network     | States the name of the wireless network.                                                                                                    |
| Signal      | Displays the received signal strength from the Client e.g26 dBm.                                                                                                    |
| Noise       | Displays the received noise power at the AP.                                                                                                    |
| RSSI/Chains | Shows the received signal strengths from the station on each antenna e.g42, -26 dBm. The value of -95 dBm is taken to mean "no antenna" if the radio has only 2 antennas. Values inside of the parenthesis show the vertical and horizontal polarities. large difference can indicate a Line of Sight or Noise issue. |
| TX-CCQ      | Indicates the wireless connection quality.                                                                                                    |
| TX Rate     | Shows the transmit bit rate from the AP towards this Client.                                                                                                    |
| RX Rate     | Shows the receive bit rate at the AP from this Client.                                                                                                    |
| HT Mode     | Displays Channel Spectrum Width                                                                                                    |
| Up Time     | Display time since last reboot                                                                                                    |

#### System

This section shows the Netwave Product name, Firmware Version, Kernel Version, and Local Time.

| System           |                         |  |
|------------------|-------------------------|--|
| Router Name      | NW1Gen3                 |  |
| Firmware Version | v1.3.1                  |  |
| Kernel Version   | 2.6.31                  |  |
| Local Time       | Thu Jan 1 00:29:14 1970 |  |
| Uptime           | 0h 29m 15s              |  |
|                  |                         |  |

Figure 7: System parameters.

#### Memory

Here, the Total Available and Free memory are shown.

| Memory          |                            |  |
|-----------------|----------------------------|--|
| Total Available | 91560 kB / 112700 kB (80h) |  |
| Free            | 75024 km / 112200 km (44%) |  |
|                 |                            |  |

Figure 8: Total Available and Free Memory.

#### Network

This section displays the status of the LAN and WAN networks.

| Network            |                 |
|--------------------|-----------------|
| IPv4 WAN Status    |                 |
|                    | Not connected   |
|                    |                 |
| Active Connections | 15 / 36364 (0%) |
|                    |                 |

Figure 10: Network summary.

Status Shows summaries of the interfaces for the LAN and WAN zones. This may include uptime, MAC address, protocol, bytes and packets received by the device, bytes and packets transmitted by the device, and its IPv4 address.

#### **DHCP Leases**

This section shows a table of MAC and IP addresses of connected devices with static DHCP leases. They are specified in the Network » Interfaces » LAN » Static Leases section of the device's configuration web page.

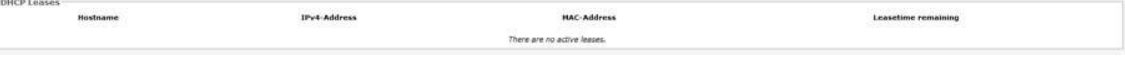

Figure 11: Currently active static DHCP leases.

#### Routes

When you click on the Status » Routes tab, you would see the page that shows the routing rules that are currently active on the device.

| 192.168.10.155 3c:97:0e:9a:a7:d2 br-lan |
|-----------------------------------------|
|                                         |

Figure 12: The Status » Routes page.

ARP

This address resolution protocol (ARP) table shows the IP address and corresponding MAC address of each device on the network.

Active IPv4-Routes This table shows the IPv4 gateway and network ID (Target) for each subnet.

#### System Log

The status page shows system state changes and warning messages.

| Status Bedeux Tenerri D Taper<br>Overvie Rode System Co Kernellog Kennellog Kennellog Kennellog Kennellog Kennellog Kennellog Kennellog Kennellog                                                                                                    |
|----------------------------------------------------------------------------------------------------|
| System Log                                                                                                    |
| Jan 1 0010115 MT(denb Lwer, varm Wernst i Adding WED entry for 1416/149/14/07115, innough na-00/2718/004/81/72<br>Jan 1 0010115 MT(denb Uwer, varm Mernst i Adding WED entry for 1418/149/14/07115, innough na-00/2718/004/81/72<br>Jan 1 0010115 MT(denb Uwer, varm Mernst i Adding WED entry for 1418/149/14/07115, innough na-00/2718/004/81/72<br>Jan 1 0010115 MT(denb Uwer, varm Mernst i Adding WED entry for 118/149/14/07115, innough na-00/2718/004/81/72<br>Jan 1 0010115 MT(denb Uwer, varm Mernst i Adding WED entry for 118/149/149/115, innough na-00/2718/004/81/72<br>Jan 1 0010115 MT(denb Uwer, varm Mernst i Adding WED entry for 118/149/149/115, innough na-00/2718/004/81/72<br>Jan 1 0010115 MT(denb Uwer, varm Mernst i Adding WED entry for 118/149/115/116, innough na-00/2718/004/81/72<br>Jan 1 0010115 MT(denb Uwer, varm Mernst i Adding WED entry for 118/149/115/116, innough na-00/2718/004/81/72<br>Jan 1 0010115 MT(denb Uwer, varm Mernst i Adding WED entry for 118/149/115/116, innough na-00/2718/004/81/72 |

Figure 13: The Status » Routes page.

#### **Kernel Log**

This page shows the kernel debugging messages. This kernel log can also be obtained by typing "dmesg" in a serial console such as Tera Term if a suitable serial connector is used.

| Statu | s System                                                                                                    | Services Network APController Logout                                                                                                    |  |  |  |
|-------|----------------------------------------------------------------------------------------------------|----------------------------------------------------------------------------------------------------|--|--|--|
| Overv | view Route:                                                                                                    | Kernel Log Realtime Graphs                                                                                                    |  |  |  |
|       |                                                                                                    |                                                                                                    |  |  |  |
| Kern  | el Log                                                                                                    |                                                                                                    |  |  |  |
|       | 0.000000]<br>0.000000]<br>0.000000] | Linux version 3.3.8 (dsmith@ubuntu) (gcc version 4.6.3 20120201 (prerelease) (Linaro GCC 4.6-<br>MyLoader: sysp=2538683, boardp=1b1df8eb, parts=1191b98e<br>bootconsole [early0] enabled<br>CFU revision is: 0001974c (MIPS 74Kc)<br>SoC: Atheros AR9342 rev 2<br>Clocks: CFU:560.000MHz, DDR:450.000MHz, AHB:225.000MHz, Ref:40.000MHz<br>Determined physical RAM map:<br>memory: 04000000 § 0000000 (usable)<br>Initrd not found or empty - disabling initrd<br>Zone PFN ranges:<br>Normal 0x0000000 -> 0x00004000<br>Movable zone start PFN for each node<br>Early memory PFN ranges<br>0: 0x00000000 -> 0x00004000<br>Normal zone: 128 pages used for memmap<br>Normal zone: 128 pages used for memmap<br>Normal zone: 128 pages, LIFO batch:3<br>pcpu-alloc: 10 pages reserved<br>Normal zone: 16256 pages, LIFO batch:3<br>pcpu-alloc: 10 d32768 u32768 alloc=1*32768<br>pcpu-alloc: 10 0<br>Built 1 zonelists in Zone order, mobility grouping on. Total pages: 16256<br>Kernel command line: board=WPJ342 console=ttyS0, 115200 mtdparts=spi0.0:256k(u-boot)ro,64k(u-t)<br>PID hash table entries: 256 (order: 2, 1024 bytes)<br>Dentry cache hash table entries: 4096 (order: 2, 16384 bytes)<br>Inde-cache hash table entries: 4096 (order: 2, 16384 bytes)<br>Primary data cache 32kB, 4-way, VIFT, cache aliases, linesize 32 bytes.<br>Primary data cache 32kB, 4-way, VIFT, cache aliases, linesize 32 bytes<br>Writing ErrCt1 register=0000000 |  |  |  |

Figure 14: The Status » Kernel Log page.

#### **Real-time Graphs**

Under the tab for Real-time Graphs, there are four tabs titled Load, Traffic, Wireless, and Connection.

#### Load

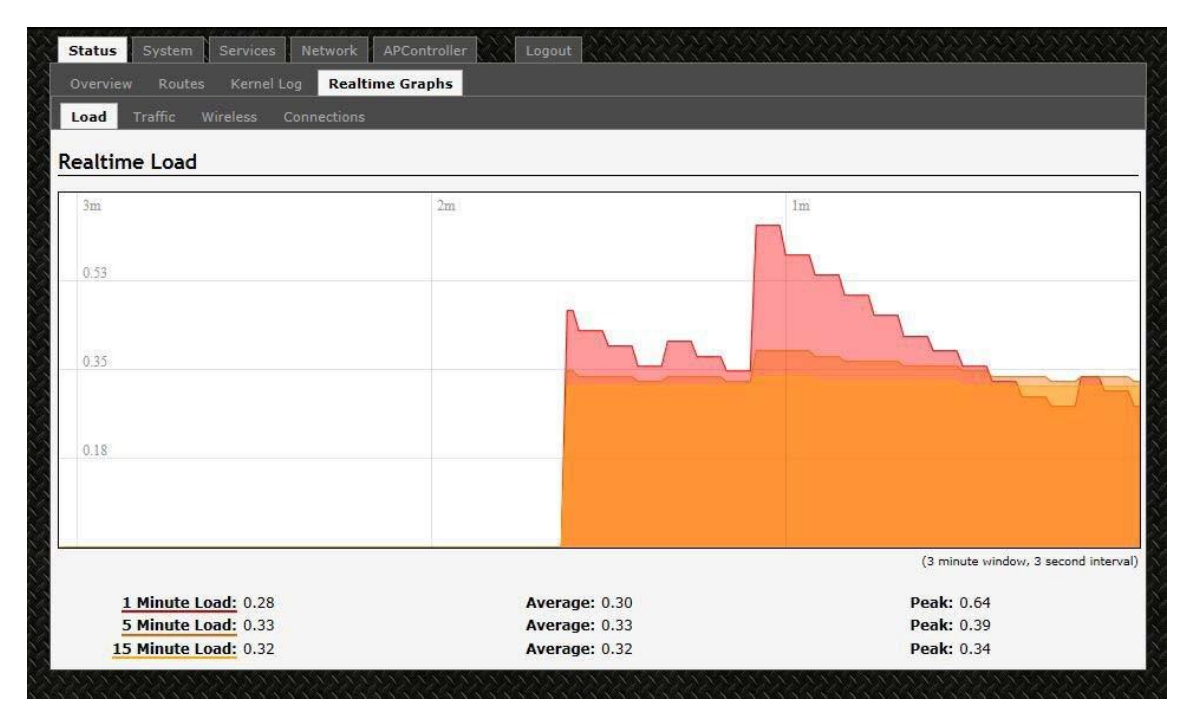

Figure 15: The graph for Real-time Load.

#### Traffic

| Realt Realt                           |                                      |                                    |  |  |
|---------------------------------------|--------------------------------------|------------------------------------|--|--|
| Load Traffic Wireless Connections     |                                      |                                    |  |  |
| altime Traffic                        |                                      |                                    |  |  |
|                                       |                                      |                                    |  |  |
| eth1 📋 2.4 GHz RF 📋 LAN BRIDGE 📋 RJ   | GHT PORT                             | Care 1                             |  |  |
|                                       | 2m                                   | Im                                 |  |  |
|                                       |                                      |                                    |  |  |
| 174.26 kbit/s (21.78 kB/s)            |                                      |                                    |  |  |
|                                       |                                      |                                    |  |  |
|                                       |                                      |                                    |  |  |
| 116.17 kbit/s (14.52 kB/s)            |                                      | 1.35                               |  |  |
|                                       |                                      |                                    |  |  |
|                                       |                                      |                                    |  |  |
| 58.09 kbit/s (7.26 kB/s)              |                                      |                                    |  |  |
|                                       |                                      |                                    |  |  |
|                                       |                                      |                                    |  |  |
|                                       | h                                    | NY MANANA ANA ANA                  |  |  |
|                                       |                                      | (3 minute window, 3 second inter   |  |  |
| Inbound: 19.06 kbit/s                 | Average: 12.59 kbit/s                | Peak: 33.76 kbit/s                 |  |  |
| (2.38 kB/s)                           | (1.57 kB/s)                          | (4.22 kB/s)                        |  |  |
| Outbound: 62.02 kbit/s<br>(7.75 kB/s) | Average: 44.59 kbit/s<br>(5.57 kB/s) | Peak: 211.23 kbit/s<br>(26.4 kB/s) |  |  |

Figure 16: The graph for Real-time Traffic.

#### Wireless

| alline wireless |    | <br> |  |
|-----------------|----|------|--|
| GHz RF          |    |      |  |
|                 | 2m | lm   |  |
|                 |    |      |  |
| -39 dBm         |    |      |  |
|                 |    |      |  |
| 50 dBm          |    |      |  |
| -55 01500       |    |      |  |
|                 |    |      |  |
| -79 dBm         |    |      |  |
|                 |    |      |  |
|                 |    |      |  |
|                 |    |      |  |

Figure 17: The graph for Real-time Wireless.

#### Connection

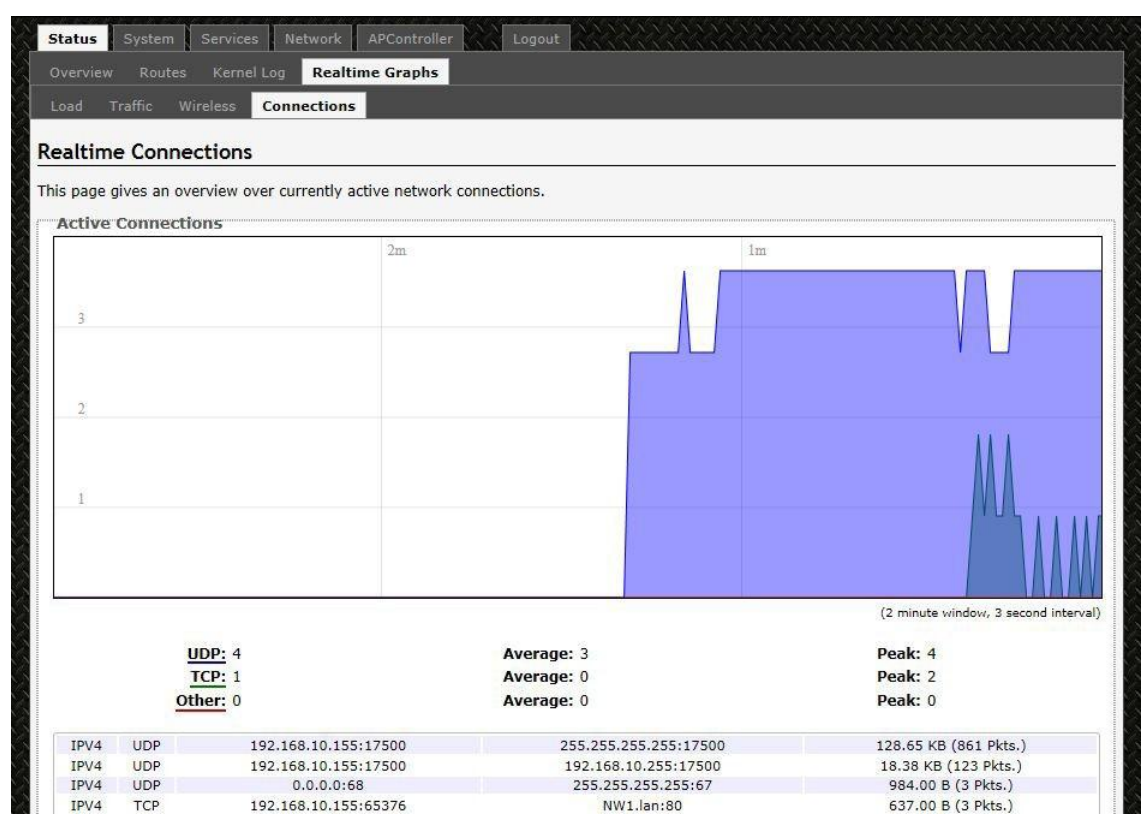

Figure 18: The graph for Real-time Connections.

# 8.0SystemTab

Within the System >>System page, you can configure the device parameters such as the hostname and time zone.

| Internet Terreter Vyrketter i Lagode<br>Nyteen Service States Societies (1999) Device Passated Stakke / Rabot     |                                           |                           |
|----------------------------------------------------------------------------------------------------|-------------------------------------------|---------------------------|
| System                                                                                                    |                                           |                           |
| Here you can configure the basic aspects of your device like its hostnam<br>System Properties<br>General Settings | e of the timezone.                        |                           |
| Local Time                                                                                                    | Thu Jan 1 00:54:21 1970 Sync with browser |                           |
| Hostname                                                                                                    | WW1Gen3                                   |                           |
| Timizone                                                                                                    | (urc 🔄                                    |                           |
|                                                                                                    |                                           | Baset OSava B Sava & Arch |

Figure 19: The Systemtop-leveltab.

#### **System Properties**

Within the section on System Properties, there are tabs corresponding to General Settings, Logging, and Language and Style.

#### **General Settings**

| Local Time | Displays the local time according to the time zone. |
|------------|-----------------------------------------------------|
| Hostname   | Configures the name of the device.                  |
| Time Zone  | Sets the time zone.                                 |

### Logging

| General Settings Logging Language and Style |             |
|---------------------------------------------|-------------|
| System log buffer size                      | 16<br>Ø kiB |
| External system log server                  | 0.0.0.0     |
| External system log server port             | 514         |
| Log output level                            | Debug       |
| Cron Log Level                              | Normal      |

Figure 20: Changing the system properties for Logging.

Logging Specifies parameters used for the system log, such as System log buffer size, External system log server, External system log server port, Log output level, and Cron Log Level.

#### Language and Style

| Seneral Settings Logging Language and Style |           |
|---------------------------------------------|-----------|
| Language                                    | English   |
| Design                                      | OpenWrt 🗸 |

*Figure 21:Modifyingthe Language and Style.* 

#### **Remote Access**

Within the System » Remote Access Page, you can configure SSH Network Shell Access.

#### SSH

| Interface                       | O lan: 🖉 🖉 🌚                                                  |
|---------------------------------|---------------------------------------------------------------|
|                                 | Wan: (no interfaces attached)                                 |
|                                 | <ul> <li>unspecified</li> </ul>                               |
|                                 | Listen only on the given interface or, if unspecified, on all |
| Port                            | 22                                                            |
|                                 | Specifies the listening port of this Dropbear instance        |
| Password authentication         | ☑ ☑ Allow SSH password authentication                         |
| Allow root logins with password | ☑ Ø Allow the <i>root</i> user to login with password         |
| Gateway ports                   | Allow remote hosts to connect to local SSH forwarded ports    |

*Figure 22: SSH settings in the System » Administration page.* 

| SSH                                  | Allows you to access the device's Linux shell and file system using the Secure<br>Shell protocol. For example, the programs PuTTY and WinSCP can be used. |  |
|--------------------------------------|----------------------------------------------------------------------------------------------------|--|
| Interface                            | Lets the device listen on a given interface or all interfaces.                                                                                            |  |
| Port                                 | Specifies the listening port, the default being 22.                                                                                                    |  |
| Password authentication              | Allows SSH password authentication.                                                                                                    |  |
| Allow root logins T<br>with password | his is enabled by default.                                                                                                    |  |
| Gateway ports                        | Allow remote hosts to connect to local SSH forwarded ports.                                                                                               |  |

#### Services

In the System» Services page, you can configure the Ping Watchdog and the Auto Reboot.

#### **Ping Watchdog**

| Ping Watchdog           |              |
|-------------------------|--------------|
| Enable Ping Watchdog    |              |
| IP Address to Ping      | 192.168.10.1 |
| Ping Interval           | 5            |
| Startup Delay           | 60           |
| Failure Count to Reboot | 5            |

Figure 23: Ping Watchdog settings in the System » Services page.

| Ping<br>Watchdog           | Configures the device to ping to a remote IP address and reboot if the connection is lost. It is disabled by default.    |
|----------------------------|----------------------------------------------------------------------------------------------------|
| IP Address<br>to Ping      | Sets the remote IP address to ping e.g. 192.168.10.10 or 8.8.8.8.                                                        |
| Ping Interval              | Specifies the time between successive pings, the default being 5 seconds.                                                |
| Startup<br>Delay           | Sets the time delay after the device finishes rebooting, before running the Ping Watchdog, the default being 60 seconds. |
| Failure Count<br>to Reboot | Specifies the number of failed pings before the device reboots automatically.                                            |

#### Auto Reboot

*Figure 24: Auto Reboot settings in the System » Services page.* 

| Auto Reboot        | Allows the device to reboot itself automatically, disabled by default.                             |
|--------------------|----------------------------------------------------------------------------------------------------|
| Mode               | Chooses the Auto Reboot mode by Time or by Number of Hours.                                        |
| Time               | Sets the time of day to reboot if the Mode is by Time.                                             |
| Number of<br>Hours | Sets the delay as an integer number of hours after each reboot, if the Mode is by Number of Hours. |

#### **SNMP**

The Simple Network Management Protocol (SNMP) is an Internet-standard protocol for managing devices on IP networks. It consists of a set of standards for network management, including an application layer protocol, a database schema, and a set of data objects. SNMP exposes management data in the form of variables on the managed systems, which describe the system configuration. These variables can then be queried (and sometimes set) by managing applications.

In the System » SNMP Page, you can configure SNMP V2c and SNMP V3.

#### **SNMP** Information

In the SNMP Information section, the text fields for the SNMP Enterprise ID, Contact, and Location information are shown.

#### **SNMP** Configuration

#### **General Settings**

| SNMP Configuration        |                 |   |  |
|---------------------------|-----------------|---|--|
| General Settings Trap     |                 |   |  |
| Enable SNMP               | 2               |   |  |
| 5NMP V2c Read Password    | public          |   |  |
| 5NMP V2c Write Password   | private         |   |  |
| 5NMP V3 Username          | admin           |   |  |
| 5NMP V3 Auth Algorithm    | MD5             |   |  |
| SNMP V3 Auth Password     | <i>)</i> •••••• | 2 |  |
| 5NMP V3 Privacy Algorithm | DES             |   |  |
| SNMP V3 Privacy Password  | <i>»</i>        | 2 |  |

Figure 25: General settings for SNMP.

| Enable SNMP               | Enables SNMP.                                                                                                    |
|---------------------------|----------------------------------------------------------------------------------------------------|
| SNMP V2c Read Password    | Sets the community string for read-only access (to the variables on the SNMP agent) by the network management station (NMS). The NMS is the software which runs on the SNMP manager. (default: public)                                                                                                    |
| SNMP V2cWrite Password    | Sets the community string for read-write access by the SNMP<br>manager. (default: private)<br>A community string identifies a group of SNMP agents. It is sent in clear<br>text. It should be changed from the default string "public" or "private". The<br>variables on the SNMP agent can be classified into read-only or read-write<br>variables. |
| SNMP V3 Username          | Sets the username for authentication. (default: admin)                                                                                                    |
| SNMP V3 Auth Algorithm    | Shows the authentication algorithm used e.g. MD5.                                                                                                    |
| SNMP V3 Auth Password     | Configures the password for user authentication. (default: password)                                                                                                    |
| SNMP V3 Privacy Algorithm | Shows the data encryption algorithm used e.g. DES.                                                                                                    |

SNMP V3 Privacy Password Sets the password for data encryption. (default: password)

#### Trap

| General Settings Trap |               |  |
|-----------------------|---------------|--|
| Enable SNMP Trap      |               |  |
| SNMP Trap IP Address  | 192.168.10.10 |  |
| SNMP Trap Port        | 162           |  |

Figure 26: SNMP trap configuration.

| Enable SNMP Trap     | Allows the SNMP agent to notify the SNMP manager of events.               |
|----------------------|---------------------------------------------------------------------------|
| SNMP Trap IP Address | Sets the IP address of the SNMP manager which receives the trap messages. |
| SNMP Trap Port       | Sets the port number.                                                     |

#### **Device Password**

Change Administrator Password.

| Statur Network System Lopout                                | and a state formation with the |   |                          |
|-------------------------------------------------------------|--------------------------------|---|--------------------------|
| Router Password                                             |                                |   |                          |
| Changes the administrator password for accessing the device |                                |   |                          |
| Usemame                                                     | jødmin                         |   | 1                        |
| Password                                                    | L#                             |   |                          |
| Confirmation                                                | ( <i>a</i>                     | 0 |                          |
|                                                             |                                |   | GReat OSeve OSve & Apply |

*Figure 27: Signal strength indicator LEDs and their default threshold values in dBm.* 

#### **Backup/Flash Firmware**

The System » Backup/Flash Firmware page lets you perform backup and restore, or flash a new firmware.

#### Backup/Restore

| Download backup G | enerate archive: Downloads a tar archive of the current configuration files.                                           |
|-------------------|----------------------------------------------------------------------------------------------------|
|                   | Note: The backup archive file should be stored in a safe place because it contains the wireless password inclear text. |
| Reset to defaults | Perform reset: Resets the firmware to its initial state.                                                               |
| Restore backup    | Upload archive: Lets you upload a previously generated backup archive to restore configuration files.                  |

#### Flash new firmware

You can upload a new firmware to replace the currently running firmware.

| Keep settings | Retains the current configuration.                                                 |
|---------------|------------------------------------------------------------------------------------|
| Firmware      | Shows the current version of the firmware and allows you to upload a new firmware. |

#### Reboot

| Perform reboot | Reboots the operating system of your device. This is similar to the power-off and   |
|----------------|-------------------------------------------------------------------------------------|
|                | power-on cycle. The system configuration remains the same. Any changes that are not |
|                | applied are lost.                                                                   |

#### WiFi - Overview

Clicking on the Network » WiFi tab would bring you to the Wireless Overview page. This page shows the radios present on the device. .

The wireless local area networks (WLANs) are displayed under each radio.

| Senial Network System of Second                                                                                                    |                                 |
|----------------------------------------------------------------------------------------------------|---------------------------------|
| Unterfaces White United Reading District Readers Disposation Present                                                                                                    |                                 |
| militos (dana * woda / hannavar s*                                                                                                    |                                 |
| Wireless Overview                                                                                                    |                                 |
| Hetwave 802.11an Wireless Controller (wif6)     Channet: 14 (5.74 GHz) Ibrate: 30 Min                                                                                                    | 🕃 Scan (Client Mode Only) 🔝 Add |
| SSED: Minkawe 1 (Mode: Client - WOR           100%.         BSSED: 0022:38:00:01:72 (Encryption: WPA2-M9X (Force COMP (AES))                                                                                                    | Edit Edit                       |
| Associated Stations                                                                                                    |                                 |
| SSID         MAC         Assigned IP         Sugas         Resk         TxCCQ         Re. Refe         THE Refer         Op Time           Minister-1         00:22:26:00:01:72         ?         -32         -95         60(65:39(c)         97%         122:19(bps: 300 Miss)         HT40+         1 hours 3 minist 8 minist 8 minist 8 |                                 |

*Figure 31: The Wireless Overview page showing one radio.* 

| Scan    | Shows available access points on specified channels                                                                                               |
|---------|----------------------------------------------------------------------------------------------------|
| Add     | Allows you to add virtual access points (VAPs) to the radio. By default, there is only one VAP on the radio. Each VAP corresponds to one network. |
| Enable  | Enables the radio.                                                                                                    |
| Disable | Disables the radio.                                                                                                    |
| Edit    | Brings you to the configuration page of the network. Clicking this button is equivalent to clicking the corresponding tab above.                  |

#### **Associated Stations**

Associated Stations will show a list of devices connected to the Radio.

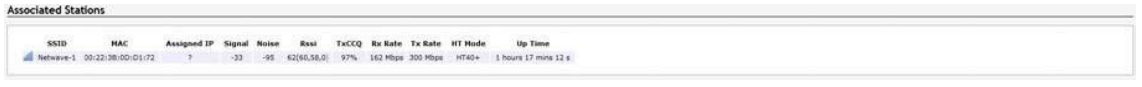

*Figure 32: The Associated Stationsare alsoshownonthe Wireless Overviewpage.* 

The Various Performance Parameters are displayed.

| eless Overview                                                                    | 8                 |                    |  |  |    |  |                          |
|-----------------------------------------------------------------------------------|-------------------|--------------------|--|--|----|--|--------------------------|
| Netwave B                                                                         | 2.11an Wireless C | Controller (wifi0) |  |  |    |  | 🗟 Scan (Clent Mode Only) |
| SSD: Helmwer: 1 Mode: Clent · WOB     Ioon, Winiers is disabled on not associated |                   |                    |  |  | 26 |  |                          |
| ciated Station                                                                    |                   |                    |  |  |    |  |                          |
|                                                                                   |                   |                    |  |  |    |  |                          |

#### WiFi – Wireless Network

As mentioned earlier, clicking on the Edit button for a network would bring you to the configuration page. This page contains the sections Device Configuration and Interface Configuration.

The Device Configuration section covers the physical settings of the radio hardware such as channel, transmit power, or antenna selection. These are shared among all defined wireless networks of the radio. Per network settings like encryption or operation mode are grouped in the Interface Configuration.

#### **Device Configuration**

The Device Configuration section consists of the section tabs for General Setup and Advanced Settings.

#### **General Setup**

| e Device Configuration section covers physical settings of the radio have<br>de are grouped in the Interface Configuration. | such as channel, transmit power or antenna selection which is shared among all defined wireless networks (if the radio hardware is multi-SSID capable). Per network settings like encryption or                                                                                                    |
|----------------------------------------------------------------------------------------------------|----------------------------------------------------------------------------------------------------|
| Device Configuration                                                                                                    |                                                                                                    |
| General Setup                                                                                                    |                                                                                                    |
| Status                                                                                                    | Hode: Master - WDS   SSID: Netwave 1<br>SSID: 0:02:39:00:03:04 (Encryption: WP42;PSK (Force CCMP (AES))<br>100% Signate: 49 (3:73:402) (Tx - Operating 3:0 dlm<br>80;Rate: 300; PB(3:402) (Sandry: 1:14:66 (Exter 3:0 dlm)<br>80;Rate: 300; PB(3:402) (Sandry: Interface 3:0 dlm)                                                                                                    |
| Wireless network is enabled                                                                                                 | Disable                                                                                                    |
| Country Code                                                                                                    | United States of America                                                                                                    |
| Wireless Profile                                                                                                    | 802.118+n 🖂                                                                                                    |
| Channel Spectrum Width                                                                                                    | 20/00/00       String,1394: Channel Bill options for billion for multipoint links. String,1394: Channel Bill options for point-to-point links support further distances using the Ai<br>Tomosof channel Bill options and Billiong stab.                                                                                                    |
| Transmit Power                                                                                                    | 30 dBm (1000 mW)                                                                                                    |
| Frequency                                                                                                    | on the second second se |
| Transmission Rate                                                                                                    | auto 🕞                                                                                                    |

Status Shows a summary of the wireless network.

Figure 34: The WiFi Device Configuration section. FCCVersion. European Radiosinclude a Channel Scan List.

#### WPA or WPA2 with EAP

The Extensible Authentication Protocol (EAP) is encapsulated by the IEEE 802.1X authentication method. IEEE 802.1X is equivalent to EAP over LAN or WLAN. Enterprise networks commonly use this authentication method.

#### WPA or WPA2 with EAP

| Encryption                   | IEEE002 1YAMDA EAD   |              |  |
|------------------------------|----------------------|--------------|--|
| Enery poon                   | ILEEE002. TA/WPA-EAP |              |  |
| Cipher                       | CCMP (AES)           | $\checkmark$ |  |
| Radius-Authentication-Server |                      |              |  |
| Radius-Authentication-Port   | Oefault 1812         |              |  |
| Radius-Authentication-Secret |                      | 200 A        |  |
| Radius-Accounting-Server     |                      |              |  |
| Radius-Accounting-Port       | Default 1813         |              |  |
| Radius-Accounting-Secret     |                      | 2            |  |
| NASID                        |                      | 1            |  |

*Figure 39: Encryption options for WPA-EAP or WPA2-EAP in AP mode.* 

| Cipher                               | Can be set to Auto, CCMP (AES), or TKIP and CCMP (AES).                                                                                                    |
|--------------------------------------|----------------------------------------------------------------------------------------------------|
| Radius-<br>Authentication-<br>Server | Specifies the IP address of the RADIUS authentication server.<br>Note: Remote Authentication Dial In User Service (RADIUS) is a networking protocol<br>that provides centralized Authentication, Authorization, and Accounting (AAA)<br>management for users that connect and use a network service. |
| Radius-<br>Authentication-<br>Port   | Sets the port number for the RADIUS authentication server. Normally, the port number is 1812.                                                                                                    |
| Radius-<br>Authentication-<br>Secret | Configures the password for the authentication transaction.                                                                                                    |
| Radius-<br>Accounting-<br>Server     | Specifies the IP address of the RADIUS accounting server.                                                                                                    |
| Radius-<br>Accounting-Port           | Sets the port number for the RADIUS accounting server. Normally, the port number is 1813.                                                                                                    |
| Radius-<br>Accounting-<br>Secret     | Configures the password for the accounting transaction.                                                                                                    |
| NAS ID                               | Specifies the identity of the network access server (NAS).                                                                                                    |

#### WPA or WPA2 with EAP

| Incryption                | IEEE802.1X/WPA2-EAP *      |  |
|---------------------------|----------------------------|--|
| Spher                     | CCMP (AES)                 |  |
| 5AP-Method                | [TLS •]                    |  |
| ath to CA-Certificate     | Choose File No file chosen |  |
| ath to Client-Certificate | Choose File No file chosen |  |
| ath to Private Key        | Choose File No file chosen |  |
| Password of Private Key   |                            |  |

Figure 40: Encryption options for WPA-EAP or WPA2-EAP in Client mode.

| Cipher                         | Only Cipher option is CCMP (AES)                                                                                                    |
|--------------------------------|----------------------------------------------------------------------------------------------------|
| EAP-Method                     | The authentication protocol can be set to Transport Layer Security (TLS), Tunneled TLS (TTLS), or Protected EAP (PEAP).                                                                                                    |
| Path to<br>CA-Certificate      | Selects the file for the CA certificate.<br>Note: The certificate authority (CA) is a trusted third party that issues digital<br>certificates. In a public key infrastructure scheme, a digital certificate certifies the<br>ownership of a public key by the named subject of the certificate. |
| Path to Client-<br>Certificate | Selects the file for the client certificate.                                                                                                    |

#### Options for TLS as the EAP method

| Path to Private<br>Key     | Selects the file for the private key.        |
|----------------------------|----------------------------------------------|
| Password of<br>Private Key | Configures the password for the private key. |

#### Options for TTLS or PEAP as the EAP method

| Authentication S | elects the authentication method used by the AP, e.g. PAP, CHAP, MSCHAP, or MSCHAPV2. |
|------------------|---------------------------------------------------------------------------------------|
| Identity         | Sets the identity used by the supplicant for EAP authentication.                      |
| Password         | Sets the password used by the supplicant for EAP authentication.                      |

#### **MAC-Filter**

This section tab is only available for a device operating as an AP.

| ieneral Setup Wireless Security MAC- | Filter Advanced Settings |              |  |
|--------------------------------------|--------------------------|--------------|--|
| MAC-Address Filter                   | Allow all except listed  | $\checkmark$ |  |
| MAC-List                             |                          |              |  |

Figure 41:Configuring the MAC-Filter for a Wifi AP.

MAC-Address Lets you allow only devices with the listed MAC address to associate with this AP, or lets Filter you block devices with the listed MAC address.

MAC-List Adds the MAC address of the remote device to either block or allow.

#### Advanced Settings

Figure 42: Advanced Settings for the Wifi Interface.

| Separate<br>Clients | Prevents station-to-station communication, unchecked by default. When Station<br>Isolation is disabled, wireless clients can communicate with one another normally<br>by sending traffic through the AP. When Station Isolation is enabled, the AP blocks<br>communication between wireless clients on the same AP. |
|---------------------|----------------------------------------------------------------------------------------------------|
| Maximum<br>Stations | Specifies the maximum number of associated stations, the default being 127.                                                                                                    |
| Limit RSSI          | Sets the minimum received signal strength indicator for a station to be associated. The default value of 0 means that the AP would allow a station to associate independent of its RSSI.                                                                                                    |

#### VLAN

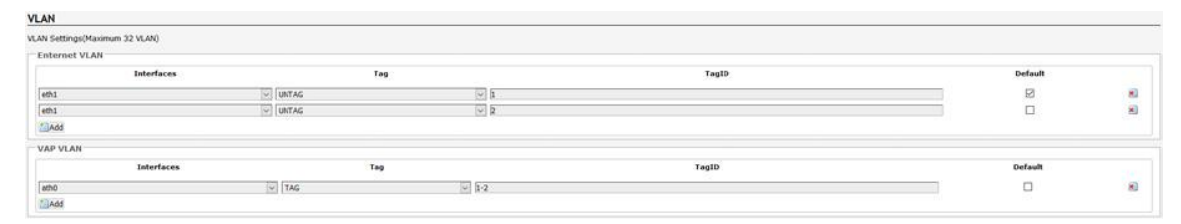

*Figure 43: Advanced Settings for the Wifi Interface.* 

VLAN Settings page allows you to assign specific VLANs to an interface. VAP VLAN is the Virtual AP VLAN Connection over the wireless port.

# 9.0GPL(GeneralPublicLicense)Statement

You may have received from ComNet products that contained – in part – free software (software licensed in a way that ensures your freedom to run, copy, distribute, study, change and improve the software). Such products include NetWave series of products.

As part of these products, ComNet may have distributed to you hardware and/or software that contained a version of free software programs developed by the Free Software Foundation, a separate not-for-profit organization without any affiliation to ComNet.

See <u>http://www.gnu.org/philosophy/free-sw.html</u> for more details. If ComNet distributed any portions of these free software programs to you, you were granted a license to that software under the terms of either the GNU General Public License or GNU Lesser General Public License "License", copies of which are available from <u>http://www.gnu.org/licenses/licenses.html</u>. The Licenses allow you to freely copy, modify and redistribute that software without any other statement or documentation from us.

ComNet will provide to anyone who contacts us at the contact provided below, for a charge of no more than our cost of physically performing source code distribution, a complete machinereadable copy of the complete corresponding source code for the free software programs used in the version of the programs that we distribute to you. The cost will be free if the delivery medium of the machine-readable copy is through the Internet.

Contact information:

Email: <a href="mailto:techsupport@comnet.net">techsupport@comnet.net</a>

Tel: 203-796-5300

Address: 3 Corporate Drive, Danbury, CT 06810 USA

We will reply within 7 working days once the request has been made through email or telephone.

#### **ComNet Customer Service**

Customer Care is ComNet Technology's global service center, where our professional staff is ready to answer your questions at any time.

Email ComNet Global Service Center: customercare@comnet.net

#### **Contact Information**

#### ComNet - www.comnet.net

| North America                  | ComNet Corporate Headquarters<br>and Customer Support Center | Tel: +1-203-796-5300<br>Tel: +1-888-6789427 |
|--------------------------------|--------------------------------------------------------------|---------------------------------------------|
|                                |                                                              | Email:info@comnet.net                       |
| EMEA, PACRIM,<br>South America | ComNet Europe Ltd, Leeds                                     | Tel: +44 (0)113 307 6400                    |
|                                |                                                              | Tel: +44 (0)113 307 6409                    |
|                                |                                                              | Email: info-europe@comnet.net               |

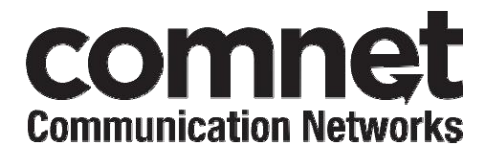

3 CORPORATE DRIVE | DANBURY, CT 06810 | USA T: 203.796.5300 | F: 203.796.5303 | TECH SUPPORT: 1.888.678.9427 | INFO@COMNET.NET 8 TURNBERRY PARK ROAD | GILDERSOME | MORLEY | LEEDS, UK LS27 7LE T: +44 (0)113 307 6400 | F: +44 (0)113 253 7462 | INFO-EUROPE@COMNET.NET

© 2019CommunicationsNetworks Corporation. All RightsReserved. "ComNet" and the "ComNetLogo" are registered trademarks of Communication Networks, LLC.

#### **FCC Statement**

Any Changes or modifications not expressly approved by the party responsible for compliance could void the user's authority to operate the equipment.

This device complies with part 15 of the FCC Rules. Operation is subject to the following two conditions:

(1) This device may not cause harmful interference, and

(2) This device must accept any interference received, including interference that may cause undesired operation.

#### FCC Radiation Exposure Statement:

This equipment complies with FCC radiation exposure limits set forth for an uncontrolled environment .This equipment should be installed and operated with minimum distance 20cm between the radiator& your body.

#### **ISED RSS Warning:**

This device complies with Innovation, Science and Economic Development Canada licence-exempt RSS standard(s). Operation is subject to the following two conditions: (1) this device may not cause interference, and (2) this device must accept any interference, including interference that may cause undesired operation of the device.

Le présent appareil est conforme aux CNR d'ISED applicables aux appareils radio exempts de licence. L'exploitation est autorisée aux deux conditions suivantes:

(1) l'appareil ne doit pas produire de brouillage, et

(2) l'utilisateur de l'appareil doit accepter tout brouillage radioélectrique subi, même si le brouillage est susceptible d'en compromettre le fonctionnement.

#### ISED RF exposure statement:

This equipment complies with ISED radiation exposure limits set forth for an uncontrolled environment.

This equipment should be installed and operated with minimum distance 20cm between the radiator& your body. This transmitter must not be co-located or operating in conjunction with any other antenna or transmitter. Le rayonnement de la classe b repecte ISED fixaient un environnement non contrôlés. Installation et mise en œuvre de ce matériel devrait avec échangeur distance minimale entre 20 cm ton corps. Lanceurs ou ne peuvent pas coexister cette antenne ou capteurs avec d'autres.

Note : This equipment has been tested and found to comply with the limits for a Class B digital device, pursuant to part 15 of the FCC Rules. These limits are designed to provide reasonable protection against harmful interference in a residential installation. This equipment generates, uses and can radiate radio frequency energy and, if not installed and used in accordance with the instructions, may cause harmful interference to radio communications. However, there is no guarantee that interference will not occur in a particular installation. If this equipment does cause harmful interference to radio or television reception, which can be determined by turning the equipment off and on, the user is encouraged to try to correct the interference by one or more of the following measures:

-Reorient or relocate the receiving antenna.

-Increase the separation between the equipment and receiver.

-Connect the equipment into an outlet on a circuit different from that to which the receiver is connected.

-Consult the dealer or an experienced radio/TV technician for help.